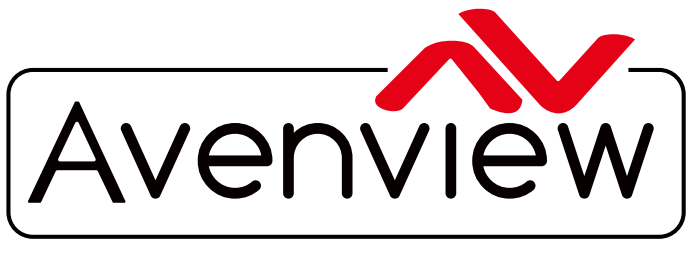

**Control Your Video** 

VIDEO WALLS VIDEO PROCESSORS VIDEO MATRIX SWITCHES EXTENDERS SPLITTERS WIRELESS CABLES & ACCESSORIES

## **Advanced Dual Screen Multiviewer**

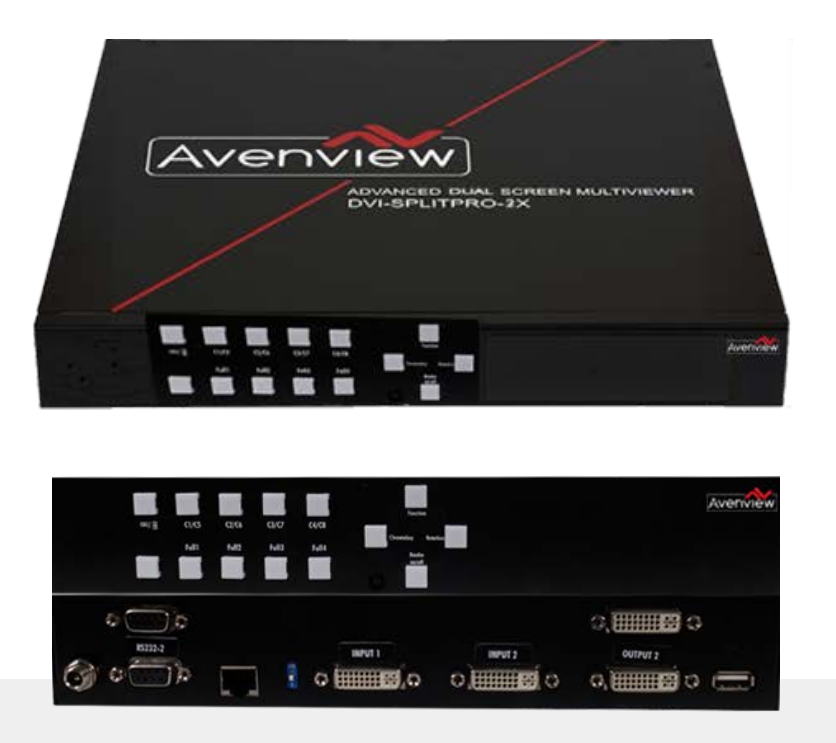

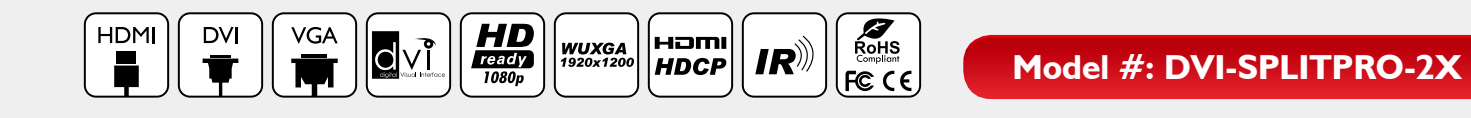

© 2015 Avenview Inc. All rights reserved.

The contents of this document are provided in connection with Avenview Inc. ("Avenview") products. Avenview makes no representations or warranties with respect to the accuracy or completeness of the contents of this publication and reserves the right to make changes to specifications and product descriptions at any time without notice. No license, whether express, implied, or otherwise, to any intellectual property rights is granted by this publication. Except as set forth in Avenview Standard Terms and Conditions of Sale, Avenview assumes no liability whatsoever, and disclaims any express or implied warranty, relating to its products of Avenview Inc. is strictly prohibited.

## **Product Application & Market Sectors**

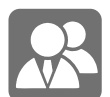

Corporate

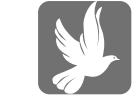

House Of Worship

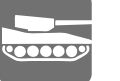

Military

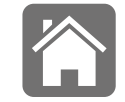

Residential

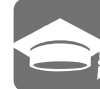

Education

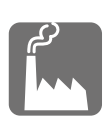

Industrial

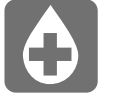

Medical

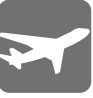

Aviation

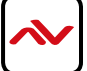

## **TABLE OF CONTENTS**

| ١.     | GETTING STARTEDI                                           |   |
|--------|------------------------------------------------------------|---|
| 1.1    | IMPORTANT SAFEGUARDS I                                     |   |
| 1.2    | SAFETY INSTRUCTIONS I                                      |   |
| 1.3    | REGULATORY NOTICES FEDERAL COMMUNICATIONS COMMISSION (FCC) |   |
| 2.     | INTRODUCTIONAND FEATURES                                   |   |
| 2.1    | PACKAGE CONTENTS4                                          |   |
| 2.2    | BEFORE INSTALLATION                                        |   |
| 2.3    | PANEL DESCRIPTION                                          |   |
|        | 2.3.1 FRONT PANEL (DVI-SPLITPRO-2X)                        |   |
|        | 3.2.2 REAR PANEL (DVI-SPLITPRO-2X)                         |   |
| 3.     | IR REMOTE CONTROL                                          | , |
| 4.     | APPLICATION DIAGRAM                                        |   |
| 5.     | SOFTWARE CONTROL                                           | ) |
|        | 5.1 SOFTWARE INSTALLATION9                                 | ) |
|        | 5.2 CONTROL INTERFACE                                      | ) |
| SECTIO | ON 6: SPECIFICATIONS                                       | } |

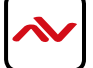

### SECTION I: GETTING STARTED

## I.I IMPORTANT SAFEGUARDS

#### Please read all of these instructions carefully before you use the device. Save this manual for future reference.

#### What the warranty does not cover

- Any product, on which the serial number has been defaced, modified or removed.
- Damage, deterioration or malfunction resulting from:
- Accident, misuse, neglect, fire, water, lightning, or other acts of nature, unauthorized product modification, or failure to follow instructions supplied with the product.
- Repair or attempted repair by anyone not authorized by us.
- Any damage of the product due to shipment.
- Removal or installation of the product.
- Causes external to the product, such as electric power fluctuation or failure.
- Use of supplies or parts not meeting our specifications.
- Normal wear and tear.
- Any other causes which does not relate to a product defect.
- Removal, installation, and set-up service charges.

## I.2 SAFETY INSTRUCTIONSONS

The Avenview DVI-SPLITPRO-2X Advanced Dual Screen Video processor has been tested for conformance to safety regulations and requirements, and has been certified for international use. However, like all electronic equipment's, the DVI-SPLITPRO-2X should be used with care. Read the following safety instructions to protect yourself from possible injury and to minimize the risk of damage to the unit.

- ⚠️ Do not dismantle the housing or modify the module.
- A Dismantling the housing or modifying the module may result in electrical shock or burn.
- A Refer all servicing to qualified service personnel.
- ▲ Do not attempt to service this product yourself as opening or removing housing may expose you to dangerous voltage or other hazards
- A keep the module away from liquids.
- A Spillage into the housing may result in fire, electrical shock, or equipment damage. If an object or liquid falls or spills on to the housing, unplug the module immediately.
- A Have the module checked by a qualified service engineer before using it again.
- ▲ Do not use liquid or aerosol cleaners to clean this unit. Always unplug the power to the device before cleaning.
- When the DVI-SPLITPRO-2X is switched off, 5-10 seconds is required to re-power the device again, this allows the power capacitors to discharge and prevents any accidental damage to main board.
- The DVI-SPLITPRO-2X can be controlled with a control software compatible with Microsoft Windows 98, 2000, XP, 7, 8 RS-232 serial control.
- Before lauching control software, the connection between the computer COM port and the DVI-SPLITPRO-2X should be established.

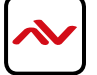

## **I.3** REGULATORY NOTICES FEDERAL COMMUNICATIONS COMMISSION (FCC)

This equipment has been tested and found to comply with part 15 of the FCC rules. These limits are designed to provide reasonable protection against harmful interference in a residential installation.

Any changes or modifications made to this equipment may void the user's authority to operate this equipment.

| Warning symbols                                                | Description                                                                                                    |
|----------------------------------------------------------------|----------------------------------------------------------------------------------------------------|
|                                                                | ONLY USE THE PROVIDED POWER CABLE<br>OR POWER ADAPTER SUPPLIED. DO NOT<br>TAMPER WITH THE ELECTRICAL PARTS.<br>THIS MAY RESULT IN ELECTRICAL SHOCK<br>OR BURN. |
| $\bigcirc$                                                     | DO NOT TAMPER WITH THE UNIT. DOING<br>SO WILL VOID THE WARRANTY AND<br>CONTINUED USE OF THE PRODUCT.                                                           |
| BEWARE<br>this unit<br>contains<br>static<br>sensitive devices | THE VIDEO BOARDS ARE VERY SENSITIVE<br>TO STATIC. PLEASE ENSURE IF RACK<br>MOUNTED OR INSTALLED ON A SURFACE,<br>IT SHOULD BE IN A GROUNDED<br>ENVIROMENT.     |

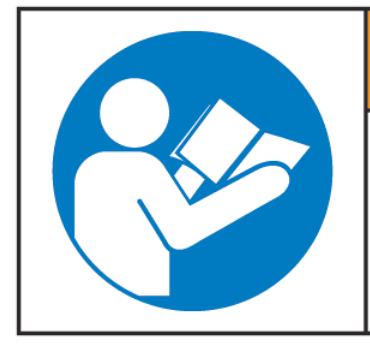

# **A**WARNING

Read & understand user guide before using this device.

Failure to follow the proper installation instructions could result in damage to the product and preventing expected results.

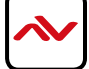

## 2. INTRODUCTION

The **DVI-SPLITPRO-2X Advanced Dual Screen Multiviewer with IR Remote Control** is an advanced video processor for most multimedia presentations. This unit is an ideal solution for applications where two video signals must be displayed on a single display. It supports multiple types of video inputs, of which two can be outputted simultaneously with the desired display layout through software control. The advanced video processor allows you to manipulate the output images to various sizes and multiple positions on the desired display. This unit can controlled with the ease of the front panel buttons, IR remote and RS232 via a cable or control system, this functionality allow the user to easily set the desired outputs by 2 preset layouts or 8 custom layouts saved by the user.

The embedded scaler and software support EDID management converts signals from input sources to match the native resolution of monitors, flat panel displays, projectors as well as user-selectable output settings up to WUXGA (1920x1200). Dual outputs are provided (DVI) or (DVI/HDMI) format, one is connected to remote display and the other is connected to on-site display for real time monitoring.

### The DVI-SPLITPRO-2X features:

**Rotation:** 90,180,270 on any single input, the user can input manually size measurements or use the mouse via the control software to resize and position as required.

**Chromakey**: This device can input 2 DVI/HDMI digital sources which are required for layering the two images or video streams together based on color hues (chroma range). Either Input 1 is the background or Input 2 is the top image. This device can be configured with the OSD, IR Remote, RS232 or Front Panel buttons to set the desired layout configuration.

### **FEATURES:**

- 2 x Dual DVI inputs and 2 x Dual DVI outputs
- INPUT Resolutions support from 640x480 to 1920x1200, interlaced or progressive
- OUTPUT Resolutions support from 640x480 to 1920x1200, progressive
- INPUT: Adjust image size & position through control software
- OUTPUT: Rotate 90,180,270 Scale, Resize, Position, Zoom, and Crop
- Supports each input on separate screen, Full Screen or Rotated
- Supports PAP Horizontal or Vertical, PIP, and
- Firmware upgradable for support of new features and technology enhancements.
- Visible borders with text labels for easy identification and colored backgrounds
- Supports video screen splitter, a video converter and a video switcher
- Software control through RS-232 and Ethernet
- IU size

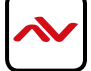

## 2.1 PACKAGE CONTENTS

Before you start the installation of the converter, please check the package contents.

| I  | DVI-SPLITPRO-2X   | XI |  |
|----|-------------------|----|--|
| 6  | RACK MOUNTING KIT | XI |  |
| 8  | IR REMOTE CONTROL | хı |  |
| 9  | SOFTWARE CD       | XI |  |
| 10 | AC POWER SUPPLY   | XI |  |
| 11 | USER MANUAL       | XI |  |

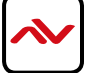

## 2.2 **BEFORE INSTALLATION**

- Put the product in an even and stable location. If the product falls down or drops, it may cause an injury or malfunction.
- Don't place the product in too high temperature (over 50°C), too low temperature (under 0°C) or high humidity.
- Use the DC power adapter with correct specifications. If inappropriate power supply is used then it may cause a fire.
- Do not twist or pull by force ends of the video cable. It can cause malfunction.

### 2.3 PANEL DESCRIPTION

Avenview Advanced Dual Screen Video processor (DVI-SPLITPRO-2X) has 2 inputs and accepts both graphics and video signals, which come from any source through (HDMI/DVI) and display it simultaneously on the same screen.

## 2.3.1 DVI-SPLITPRO-2X FRONT PANEL

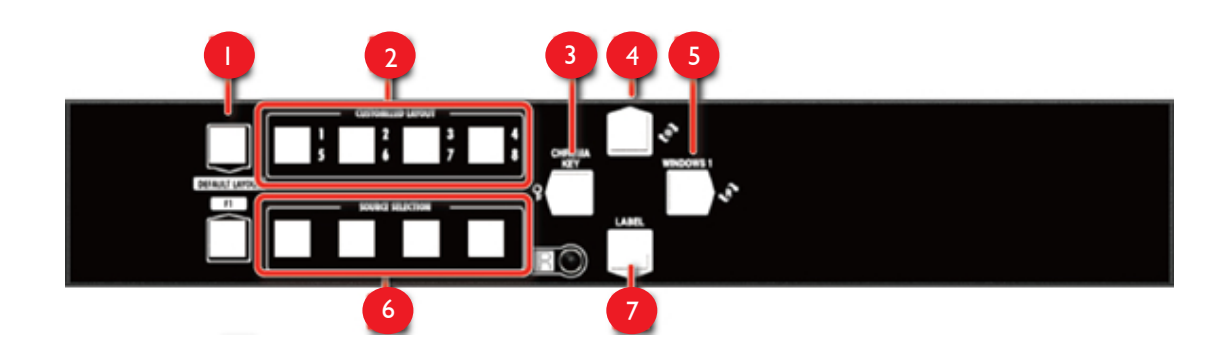

| I. Default Layout PAP<br>Horizontal PAP: The light of button 4 is off.<br>Vertical PAP: The light of button 4 is always shine. | 2. Custom Layout 1-8<br>Custom layout 1-4: The light of button 4 is off.<br>Custom layout 1-4: The light of button 4 is always<br>shine.                  |
|----------------------------------------------------------------------------------------------------|----------------------------------------------------------------------------------------------------|
| 3. Chroma key: Chroma key function on/off                                                                                      | 4. Function Selection                                                                                                    |
| 5. Rotation: Rotate function on/off                                                                                            | 6. Source Selection Button<br>Window in full screen mode: The light of button 4 is<br>off.<br>Source selection: The light of button 4 is always<br>shine. |
| 7. OSD: All Windows OSD on/off                                                                                                 | ·                                                                                                    |

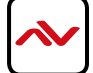

## 2.3.2 DVI-SPLITPRO-2X REAR PANEL

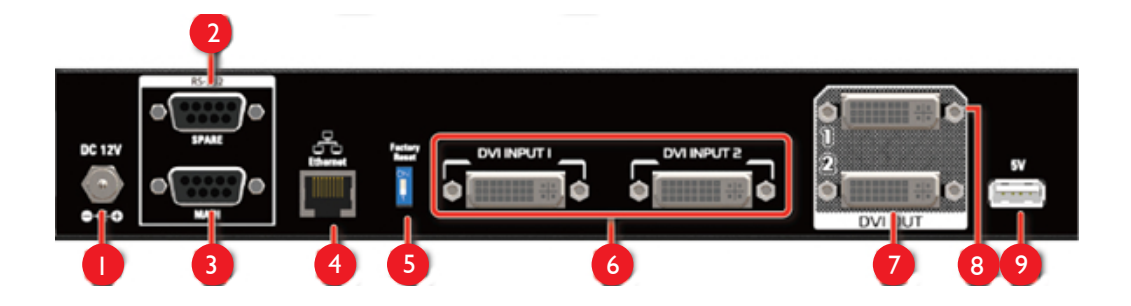

| I. Power Outlet: 12V DC power jack            | 2. <b>RS-232:</b> RS-232 control port |
|-----------------------------------------------|---------------------------------------|
| 3. RS-232: RS-232 control port for F/W update | 4. Ethernet: Ethernet control port    |
| 5. Dip Switch                                 | 6. Input 1-2: DVI input 1 and 2       |
| 7. Output: DVI output 2                       | 8. Output: DVI output 1               |
| 9. USB 5V                                     |                                       |

The DVI input and output on the DVI-SPLITPRO-2X is also compatible with HDMI. please see the example of the cable above to use. Note: Cable not included with packaging contents DVI to HDMI

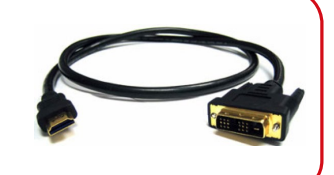

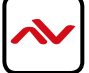

## 3. IR REMOTE CONTROL

Avenview DVI-SPLITPRO-2X, Advanced Dual Screen processor ships with a compact IR Remote Control that allows for direct access to most commands used to control the video processor.

|                          | IR REMOTE BUTTON DEFINE    |                   |
|--------------------------|----------------------------|-------------------|
| 1. FI                    | Reserved                   |                   |
| 2. F2                    | Reserved                   |                   |
| 3. F3                    | Reserved                   |                   |
| <sup>4.</sup>            | Power on/off               |                   |
| 5. Chroma Key            | Chroma key function on/off | Avenview (I)      |
| 6. label                 | Window Label on/off        |                   |
| 7.                       | Default Layout I           |                   |
| 8.                       | Default Layout 2           |                   |
| 9. Custom Layout I       | Custom Layout 1            |                   |
| 10. Custom Layout 2      | Custom Layout 2            |                   |
| II. Custom Layout 3      | Custom Layout 3            |                   |
| 12. Custom Layout 4      | Custom Layout 4            |                   |
| 13. Custom Layout 5      | Custom Layout 5            | Ful Screen Layout |
| 14. Custom Layout 6      | Custom Layout 6            |                   |
| 15. Custom Layout 7      | Custom Layout 7            | Source Selection  |
| 16. Custom Layout 8      | Custom Layout 8            |                   |
| 17. Full Screen Layout I | Windows I in full screen   |                   |
| 18. Full Screen layout 2 | Windows 2 in full screen   |                   |
| 19. Full Screen Layout 3 | Windows 3 in full screen   |                   |
| 20. Full Screen Layout 4 | Windows 4 in full screen   |                   |
| 21. Source Selection I   | Window I source selection  |                   |
| 22. Source Selection 2   | Window 2 source selection  |                   |
| 23. Source Selection 3   | Window 3 source selection  |                   |
| 24. Source Selection 4   | Window 4 source selection  |                   |

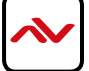

4. APPLICATION DIAGRAM

## DVI-SPLITPRO-2X

LAYOUT 1- DUAL INPUT AND OUTPUT PICTURE ASIDE PICTURE/FULL SCREEN

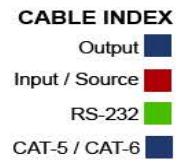

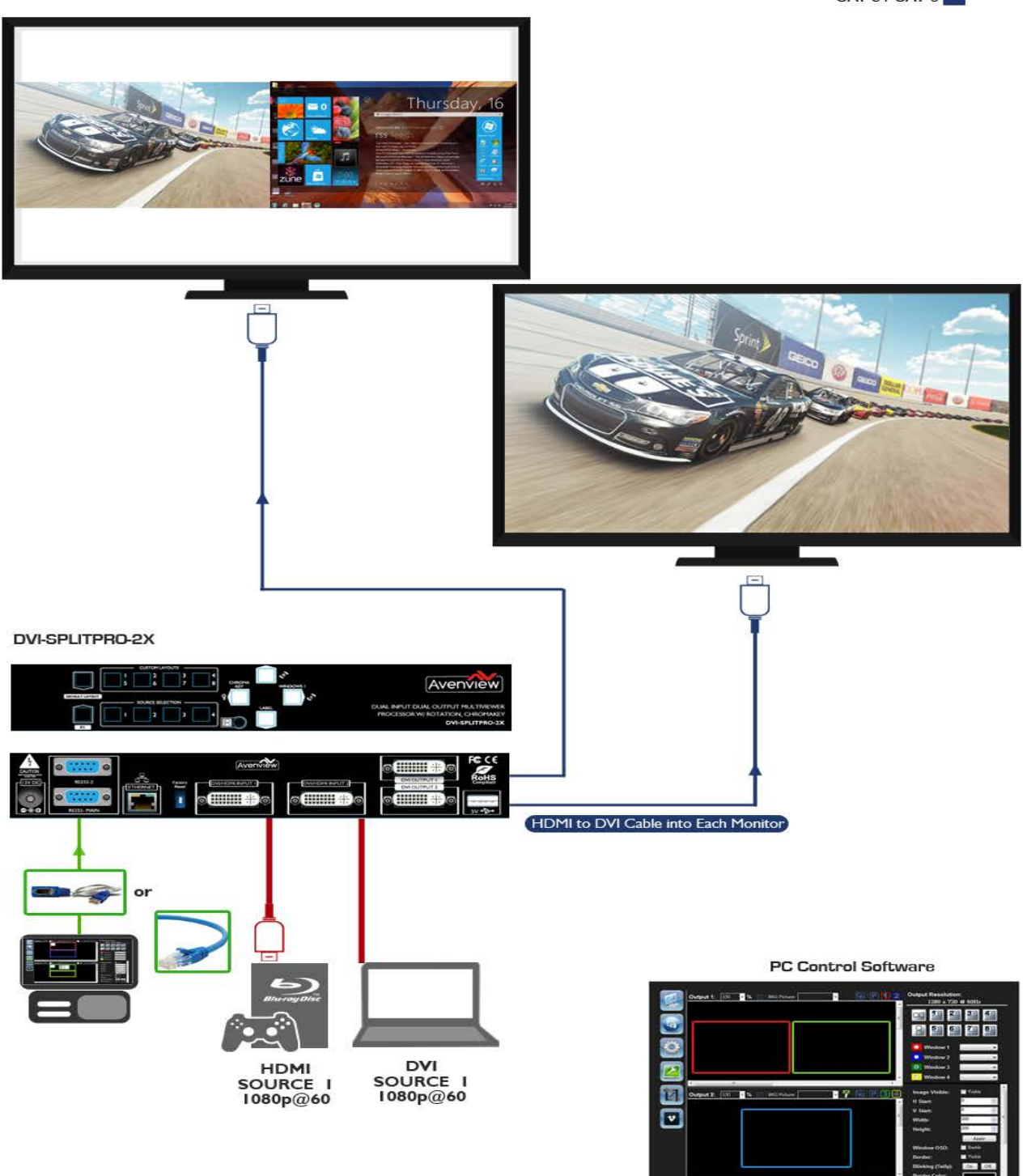

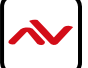

## 5. SOFTWARE CONTROL

### 5.1 Software Installation

- 1. The DVI-SPLITPRO-2X provides a software control program which runs under Microsoft Windows 98, 2000, Xp, Vista, 7 through the interface of RS-232 serial control.
- 2. Before you click on the icon of the software, make sure you have secured the connection between your computer COM port and the DVI-SPLITPRO-2X.
- 3. Install driver for RS232 to USB adapter
- 4. Once DVI-SPLITPRO-2X is turned on, it display green IED light

Ensure that correct driver for RS232-USB Adapter (included with DVI-SPLITPRO-2X) is installed.

You can check "Device Manger" under "Ports" page to check if drivers are installed correctly.

Run the Software, a dialog box (see below) will pop-up. (under Microsoft Windows 7, please run as administrator). Two methods of connection can be used:

I-**RS-232 serial Mode:** Use RS-232 to connect the port on device and computer. Select correct COM port and click "connect". OR

2- TCP/IP Mode: Enter the device IP address and click "connect button".

| Port Setting                                                           |
|------------------------------------------------------------------------|
| Please set port selection connectly, and push<br>the "Connect" Button. |
| Port Selection: RS232 -                                                |
| Serial COM Port<br>Port Number: COM5                                   |
| Ethemet TCP/IP Client Port:<br>IP Address: 192.168.1.245               |
| Connect                                                                |

Once connection between the computer and the DVI-SPLITPRO-2X is established, the Control Interface will be displayed.

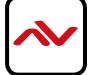

### 5.2 Control Interface

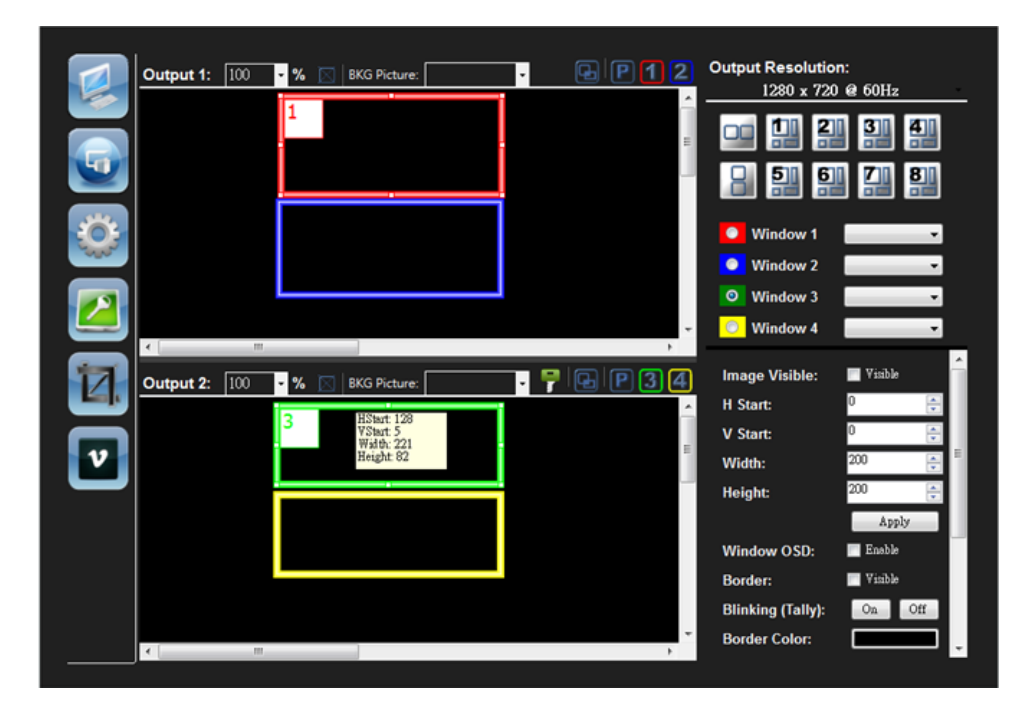

### 1. PAP Panel

Display and adjust the window size, position and different settings.

- Output 1: 100 % Control percent: 10~100% to set the PAP Panel display/control size.
- Stretch: Fix the size ratio when the window is resizing.
- BKG Picture: Background picture: To set up the background picture of window.
- > 🔄 Window priority
- PAP mode
- > 111 Window I in full screen
  - Window 2 in full screen

In addition, you can change the output layout by clicking the mouse left button. It has four different layouts (Dual Horizontal Output, Dual Vertical Output, Single Output 1, and Single Output 2).

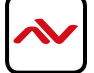

 $\triangleright$ 

2. Tool Bar list:

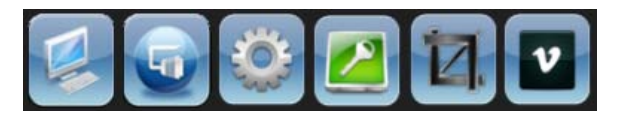

- (1) Status: Get all information of the device and update this software state.
- (2) Port Setting: Pop-up the "Port Setting" dialog, user can change the connecting way.
- (3) Advance Setting: In this function, user can set the no signal color, fade in/ out effect, background picture, window text, input text, OSD border, rotation, EDID and factory reset.

| Advance Setting                                   | Advance Setting                                                                                       |
|---------------------------------------------------|----------------------------------------------------------------------------------------------------|
| System Output Control Label Text OSD Border Rotat | System Output Control Label Text OSD Border Rotat                                                     |
| System                                            | Output Selection: Output 1                                                                            |
| No Signal Color:                                  | Output Control                                                                                        |
| 🔲 Display no signal Label                         | HDMI Mode: HDMI Enable                                                                                |
| Fade In/Out (Input Signal)                        |                                                                                                    |
| Fade In/Out (Background Image)                    |                                                                                                    |
| Apply                                             | Apply                                                                                                 |
| All Windows OSD Control                           | Background Picture Control                                                                            |
| Windows OSD Enable: On Off                        | Picture Enable: 📃 Enable                                                                              |
| Borders Blinking: On Off                          | Picture Selection:                                                                                    |
|                                                   | Horizential Position:                                                                                 |
|                                                   | Vertical Position:                                                                                    |
|                                                   | Apply                                                                                                 |
| Close                                             | Close                                                                                                 |
|                                                   |                                                                                                    |
| Advance Setting                                   | Advance Setting                                                                                       |
| System Output Control Label Text OSD Border Rotat | System Output Control Label Text OSD Border Rotat                                                     |
| Window Custom Label                               | Window Selection: Window 1                                                                            |
| Window 1: Window                                  |                                                                                                    |
| Window 2: Window                                  | Window OSD: Enable                                                                                    |
| Window 3: Window                                  | Borner: Yisable                                                                                       |
| Window 4: Window                                  |                                                                                                    |
| -Input Custom Label                               | Label Position:                                                                                       |
| Input 1:                                          | Welse Test                                                                                            |
|                                                   | UNIDOW LEVT VINIUE                                                                                    |
| Input 2:                                          | Window Text                                                                                           |
| Input 2:                                          | Custom W Text: Enable                                                                                 |
| Input 2:                                          | Custom W Text: Enable                                                                                 |
| Input 2:                                          | Window Fext: Visible<br>Custom WText: Enable<br>Input Text: Visible<br>Custom IText: Enable           |
| Input 2:                                          | Window Text: Pialue<br>Custom W Text: Enable<br>Input Text: Visible<br>Custom I Text: Enable<br>Apply |

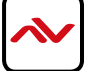

### ➢ Rotation:

| M | Advance Se   | etting          |            |          | ×        |   |
|---|--------------|-----------------|------------|----------|----------|---|
|   | Output Contr | ol Label Text   | OSD Border | Rotation | EDII • • |   |
|   | Rotati       | on Control      |            |          |          |   |
|   | Rotat        | ion Function:   | 📃 Ens      | ble      |          |   |
|   | Rotar        | y Window:       | Windo      | w 1      | -        | ł |
|   | Rotar        | у Туре:         | +90        |          | •        |   |
|   | Assist       | ant Window:     | Windo      | w 1      | -        |   |
|   | Horiz        | ontal Shrink:   | Ens        | ble      |          |   |
|   | Horiz        | ontal Multiple: | 1x         |          | -        |   |
|   | Vertio       | al Shrink:      | Ens        | ble      |          |   |
|   | Vertio       | al Multiple:    | 1x         |          | -        |   |
|   |              |                 |            |          |          |   |
|   |              |                 |            | Apply    |          |   |
|   |              |                 |            |          |          |   |
|   |              |                 |            |          | Close    |   |

For Rotation function, only window 1 can be applied.

### ➤ EDID:

User can learn EDID from default or display. In addition, it also provides advance EDID function for user to edit, save and read.

| Advance Setting                                                                                                    |  |
|----------------------------------------------------------------------------------------------------|--|
| Label Text OSD Border Rotation EDID Factory Res                                                                          |  |
| EDID Learning<br>Output Port: Output 1<br>Input Port: All Input<br>Learning                                              |  |
| Advance Setting:<br>It is advance EDID functions that are<br>inclusive of Editor, Saving, Reading and<br>etc.<br>Advance |  |
| Close                                                                                                    |  |

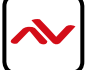

| EDID Control                      |                   |    |    |    |    |    |    |    |    |    |           |     |       |             |    |    |            |   |  |
|-----------------------------------|-------------------|----|----|----|----|----|----|----|----|----|-----------|-----|-------|-------------|----|----|------------|---|--|
| Open the EDID File from computer. |                   |    |    |    |    |    |    |    |    |    | Open Save |     |       |             |    |    | Read Write |   |  |
| EDI                               | EDID<br>EDID File |    |    |    |    |    |    |    |    |    |           | Che | cksum | sum Confirm |    |    |            |   |  |
|                                   |                   | 0  | 1  | 2  | 3  | 4  | 5  | 6  | 7  | 8  | 9         | A   | в     | С           | D  | E  | F          |   |  |
| •                                 | 0                 | 00 | FF | FF | FF | FF | FF | FF | 00 | 00 | 00        | 00  | 00    | 00          | 00 | 00 | 00         |   |  |
|                                   | 1                 | 00 | 00 | 00 | 00 | 00 | 00 | 00 | 00 | 00 | 00        | 00  | 00    | 00          | 00 | 00 | 00         |   |  |
|                                   | 2                 | 00 | 00 | 00 | 00 | 00 | 00 | 00 | 00 | 00 | 00        | 00  | 00    | 00          | 00 | 00 | 00         | = |  |
|                                   | 3                 | 00 | 00 | 00 | 00 | 00 | 00 | 00 | 00 | 00 | 00        | 00  | 00    | 00          | 00 | 00 | 00         | - |  |
|                                   | 4                 | 00 | 00 | 00 | 00 | 00 | 00 | 00 | 00 | 00 | 00        | 00  | 00    | 00          | 00 | 00 | 00         |   |  |
|                                   | 5                 | 00 | 00 | 00 | 00 | 00 | 00 | 00 | 00 | 00 | 00        | 00  | 00    | 00          | 00 | 00 | 00         |   |  |
|                                   | 6                 | 00 | 00 | 00 | 00 | 00 | 00 | 00 | 00 | 00 | 00        | 00  | 00    | 00          | 00 | 00 | 00         |   |  |
|                                   | 7                 | 00 | 00 | 00 | 00 | 00 | 00 | 00 | 00 | 00 | 00        | 00  | 00    | 00          | 00 | 00 | 06         |   |  |
|                                   | 8                 | 00 | 00 | 00 | 00 | 00 | 00 | 00 | 00 | 00 | 00        | 00  | 00    | 00          | 00 | 00 | 00         |   |  |
|                                   | 9                 | 00 | 00 | 00 | 00 | 00 | 00 | 00 | 00 | 00 | 00        | 00  | 00    | 00          | 00 | 00 | 00         | - |  |
|                                   |                   |    | 1  | i  | 1  | i  | 1  |    | 1  | 1  | i         | i   | 1     |             | 1  | 1  | 1          |   |  |

Factory Reset:

Click the Factory Reset button to do factory default reset. This default reset process will take about  $10 \sim 15$  seconds and it will be initialized all setting to original system state.

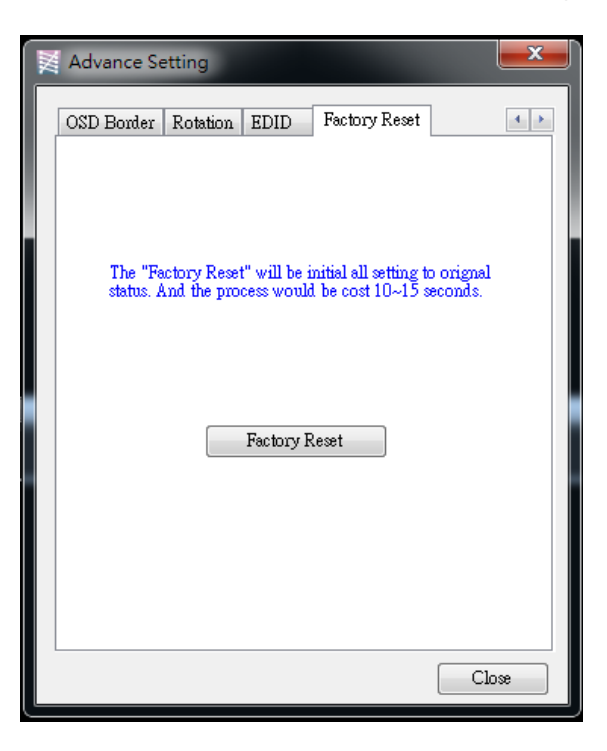

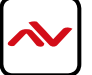

(4)

(5)

Chroma Key: It can turn on/off the Chroma key function and adjust the parameters of Chroma key.

| 🔀 Chroma Key                                                                                                    |                                                                    | ×                                  |
|----------------------------------------------------------------------------------------------------|--------------------------------------------------------------------|------------------------------------|
| Output 2 Chroma Key: 🔲 Enable<br>Chroma Key Type: Binary Mode 🚽                                                                                                    | -]                                                                 |                                    |
| Noise Reduction: $\square$ EnableKey Color RangeRed: $15 \rightarrow \sim 0 \rightarrow$ Green: $15 \rightarrow \sim 0 \rightarrow$ Blue: $15 \rightarrow \sim 0 \rightarrow$ | Area Gain<br>Key Color:<br>Key->Nonkey:<br>NonKey->Key:<br>NonKey: | 0 (0)<br>0 (0)<br>0 (64)<br>0 (64) |
|                                                                                                    |                                                                    | Apply                              |

Crop function: This function is used to crop or clip an image.

| Crop Function                           |            |                              | <b>— X</b> —    |
|-----------------------------------------|------------|------------------------------|-----------------|
| Preview Crop                            |            | Window Rotating Cont         | orl             |
| Window 1                                | Window 2 💿 | Window 1                     | Window 2        |
|                                         |            | Window 3                     | Window 4        |
|                                         |            | Crop Control<br>Crop Window: | Window 1 👻      |
|                                         |            | Crop Enable                  | 📄 Array Enable  |
|                                         |            | Horizontal Array Total:      | 1               |
|                                         |            | Horizontal Array Start:      | 1               |
|                                         |            | Horizontal Array End:        | 1               |
| Window 3                                | Window 4   | Vertical Array Total:        | 1               |
|                                         |            | Vertical Array Start:        | 1               |
| ARCHIGHT BILL MADE AND THE ARCHIGHT FOR |            | Vertical Array End:          | 1               |
|                                         |            | Percent Type:                | Array Percent 👻 |
|                                         |            | Percent Enable               | Pixel Enable    |
|                                         |            | Top: -1 🍝 %                  | 0 A Pixel       |
|                                         |            | Bottom 0 🍝 %                 | 0 A Pixel       |
|                                         |            | Left 0 🚔 %                   | 0 🍝 Pixel       |
|                                         |            | Right 0 🍝 %                  | 0 Pixel         |
|                                         |            | - ) Shrink, + ) Extend       |                 |
|                                         |            |                              | Apply           |

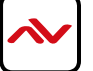

In the Preview Crop, it can preview the range and effect of video crop with the adjustment.

- Crop Enable: Enable crop function
- Array Enable: Enable array parameter

The setup diagram is shown as below.

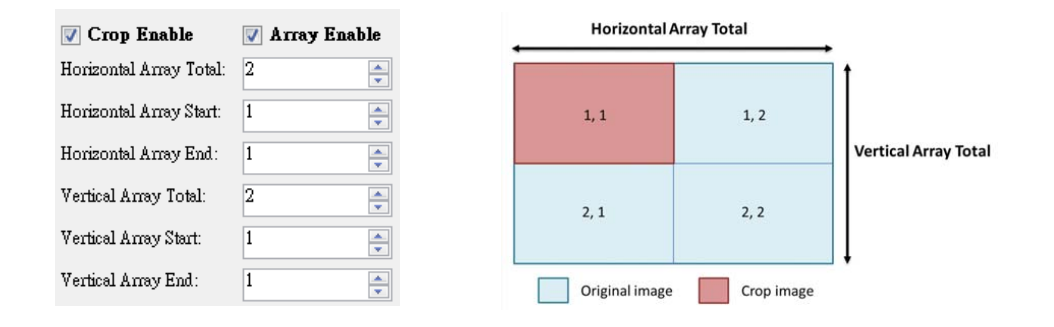

> Percent Enable: Allows user to adjust video layout size by percentage concept.

The setup diagram is shown as below.

| Percent Typ   | pe:        | Array Percent 🛛 👻 | Г        |                | 1          |
|---------------|------------|-------------------|----------|----------------|------------|
| V Percer      | nt Enable  | 📄 Pixel Enable    |          | Ļ              |            |
| Top: 1        | 0 🍦 %      | 0 A Pixel         | Extend 🔶 |                |            |
| Bottom 1      | 0 ෫ %      | 0 A Pixel         |          | Shrink         |            |
| Left 1        | 0 🍦 %      | 0 A Pixel         |          |                | Ť          |
| Right 1       | 0 🍦 %      | 0 A Pixel         | ۱.<br>ا  | Original image | Crop image |
| - ) Shrink, · | + ) Extend |                   |          | Original mage  | Crop image |

> Pixel Enable: Allow user to adjust video layout size by pixels.

The video crop by pixel and percent are almost same. The differences come from the adjustment ratio.

(6) Version: Read the software and firmware version.

| X Version                                                                                 | <b>—</b> X—                              |
|-------------------------------------------------------------------------------------------|------------------------------------------|
| When the current version is not s<br>version. Please update the firmwa<br>fine operation. | ame with correct<br>are for the software |
| Version                                                                                   |                                          |
| Software Version:                                                                         | Ver 1.2                                  |
| Firmware Correct Version:                                                                 | Ver 1.3                                  |
| Status                                                                                    |                                          |
| Firmware Device Version:                                                                  | Ver 1.3                                  |
|                                                                                           |                                          |

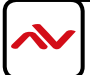

### 3. Output Resolution:

Set the output resolution. When setting the different resolutions, the parameters of PAP and custom layout (position and size) will accordingly change.

| Output Resolution: |          |         |           |   |
|--------------------|----------|---------|-----------|---|
|                    |          | 1920 x  | 1080@60Hz | ÷ |
|                    |          | 1920 x  | 1200@60Hz |   |
|                    | <b>~</b> | 1920 x  | 1080@60Hz |   |
|                    |          | 1680 x  | 1050@60Hz |   |
|                    |          | 1600 x  | 1200@60Hz |   |
|                    |          | 1440 x  | 900@60Hz  |   |
|                    |          | 1366 х  | 768@60Hz  |   |
|                    |          | 1280 x  | 1024@60Hz |   |
|                    |          | 1280 x  | 960@60Hz  |   |
|                    |          | 1280 x  | 768@60Hz  |   |
|                    |          | 1280 x  | 720@60Hz  |   |
|                    |          | 1024 x  | 768@60Hz  |   |
|                    |          | 720 x 4 | 80@60Hz   |   |
|                    |          | 800 x 6 | 500@60Hz  |   |
|                    |          | 640 x 4 | 80@60Hz   |   |

4. Default layout and Custom layout:

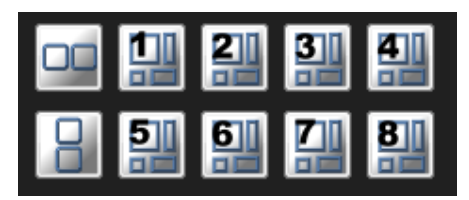

⊳

Default layout: Use factory preloaded video layouts.

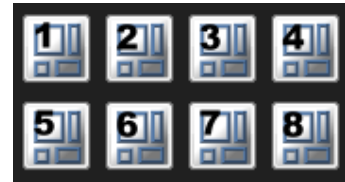

Custom layout: Use custom pre-saved video layouts

In this part, you can adjust the size and position of output screen. If you want to save the layout, please click the right button of mouse to save this layout into device.

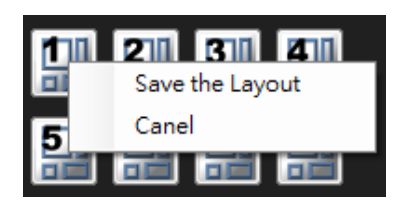

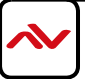

## 5. Window selection and input mapping

For each display window, user can assign arbitrary video input here.

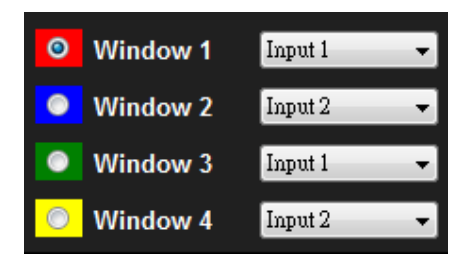

6. Window setting

In here, you can adjust the size, position or other settings of the specified window.

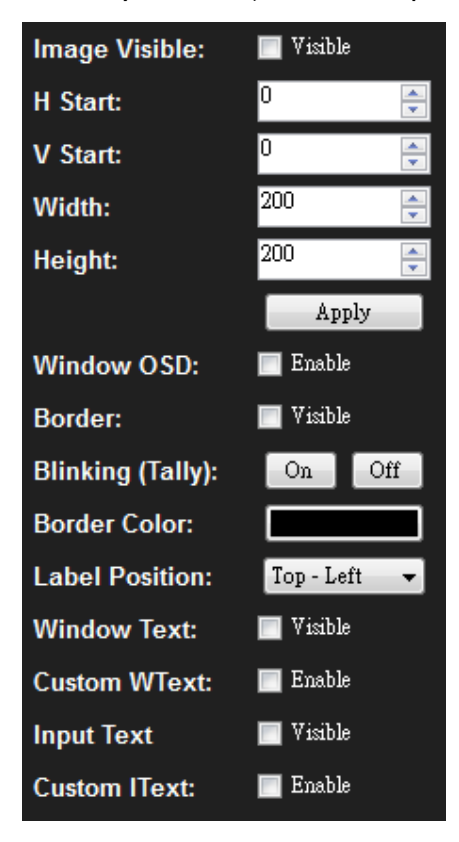

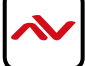

# 6. SPECIFICATIONS

| MODEL                   | DVI-SPLITPRO-4X                                                                   |
|-------------------------|-----------------------------------------------------------------------------------|
| DESCRIPTION             | Advanced Dual Screen Video processor with front panel and IR Control              |
| DUAI OTPUT SUPPORT      | yes (DVI & HDMI)                                                                  |
| BACK GROUND VIDEO INPUT | yes                                                                               |
| HDCP COMPLIANCE         | yes                                                                               |
| VIDEO BANDWIDTH         | DVI [Single-link 4.95Gbps] HDMI [2.25G to 6.75Gbps]                               |
| SUPPORTED RESOLUTIONS   | 480i / 480p / 720p / 1080i / 1080p (60) / 1920x1200@75 / 1600x1200@60             |
| AUDIO SUPPORT           | No                                                                                |
| CONTROL                 | RS232 / IP Control                                                                |
| EMBEDDED VIDEO MIXER    | yes                                                                               |
| ABILITY TO CASCADE      | yes                                                                               |
| INPUT TMDS SIGNAL       | I.2 Volts (peak – peak)                                                           |
| ESD PROTECTION          | Human body model - $\pm$ 15kV (air gap discharge) & $\pm$ 8kV (contact discharge) |
|                         | 2x DVI/HDMI                                                                       |
| INPUT                   | 2x RS-232                                                                         |
|                         | I x RJ-45                                                                         |
| OUTPUT                  | 2 x DVI (Also supports HDMI 1.2 signal by DVI to HDMI Cable)                      |
| DVI CONNECTOR TYPE      | DVI-I (29-pin female)                                                             |
| RS232 CONNECTOR         | DE-9 (9-pin D-sub female)                                                         |
| RJ45 CONNECTOR          | WE/SS 8p8C with 2 I ED indicators                                                 |
| DIMENSIONS              | 10.3" x 7.6" x 1.7" (L x W x H)                                                   |
| WEIGHT                  | 6.4 lbs                                                                           |
| SIZE                    | Iu Rack-mount with ears                                                           |
| POWER SUPPLY            | AC 100-240V                                                                       |
| POWER CONSUMPTION       | 5.75 Watts (max)                                                                  |
| OPERATING TEMPERATURE   | 0~40°C [32~104°f ]                                                                |
| STORAGE TEMPERATURE     | -20~60°C [-4~140°f ]                                                              |
| RELATIVE HUMIDITY       | 20~90% RH [no condensation]                                                       |

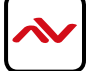

### Notes

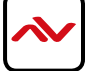

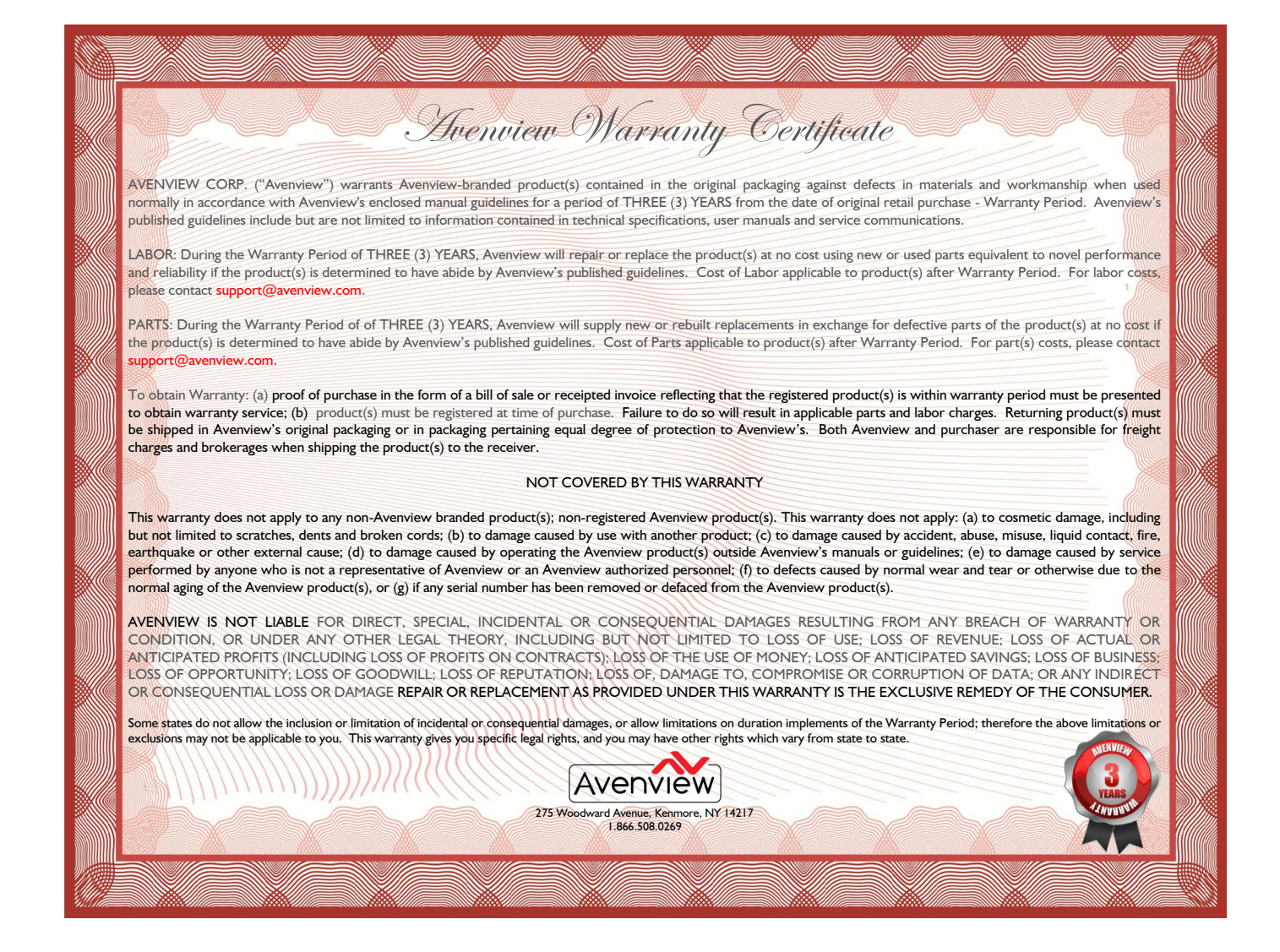

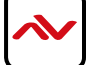

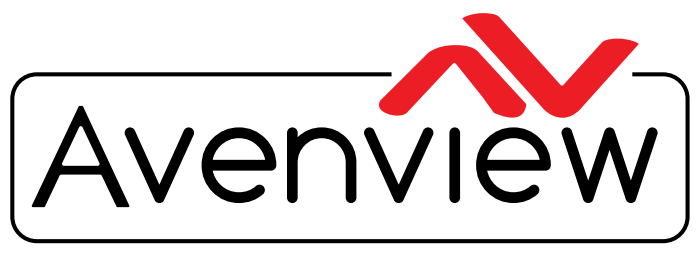

**Control Your Video** 

## TECHNICAL SUPPORT

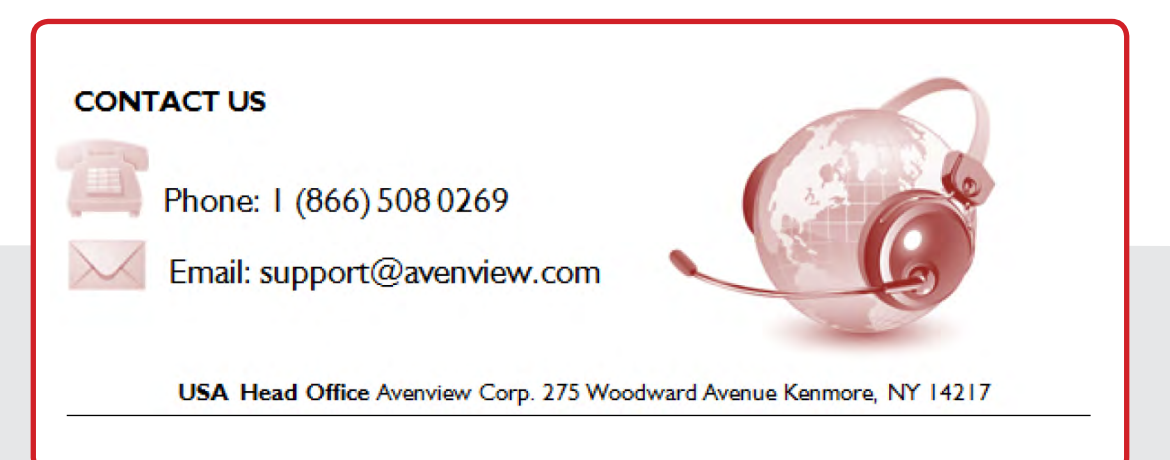

#### USA Head Office

Office Avenview Corp. 275 Woodward Avenue Kenmore, Ny 14217 Phone: +1.716.218.4100 ext223 Fax: +1.866.387-8764 Email: info@avenview.com

#### **Canada Sales Office**

Avenview 151 Esna Park Drive, Unit 11 & 12 Markham, Ontario, L3R 3B1 Phone: 1.905.907.0525 Fax: 1.866.387.8764 Email: info@avenview.com

### Avenview Europe Avenview Europe Demkaweg I I 3555 HW Utrecht Netherlands phone: +31 (0)85 2100- 613 Email: info@avenview.eu

Avenview Hong kong Unit 8, 6/f., Kwai Cheong Centre, 50 Kwai Cheong Road, Kwai Chung, N.T. Hong Kong Phone: 852-3575 9585 Email: wenxi@avenview.com

#### Disclaimer

While every precaution has been taken in the preparation of this document, Avenview Inc. assumes no liability with respect to the operation or use of Avenview hardware, software or other products and documentation described herein, for any act or omission of Avenview concerning such products or this documentation, for any interruption of service, loss or interruption of business, loss of anticipatory profits, or for punitive, incidental or consequential damages in connection with the furnishing, performance, or use of the Avenview hardware, software, or other products and documentation provided herein.

Avenview Inc. reserves the right to make changes without further notice to a product or system described herein to improve reliability, function or design. With respect to Avenview products which this document relates, Avenview disclaims all express or implied warranties regarding such products, including but not limited to, the implied warranties of merchantability, fitness for a particular purpose, and non-infringement.